# VitiMonitoring

## Kurzanleitung Fallenfänge eintragen

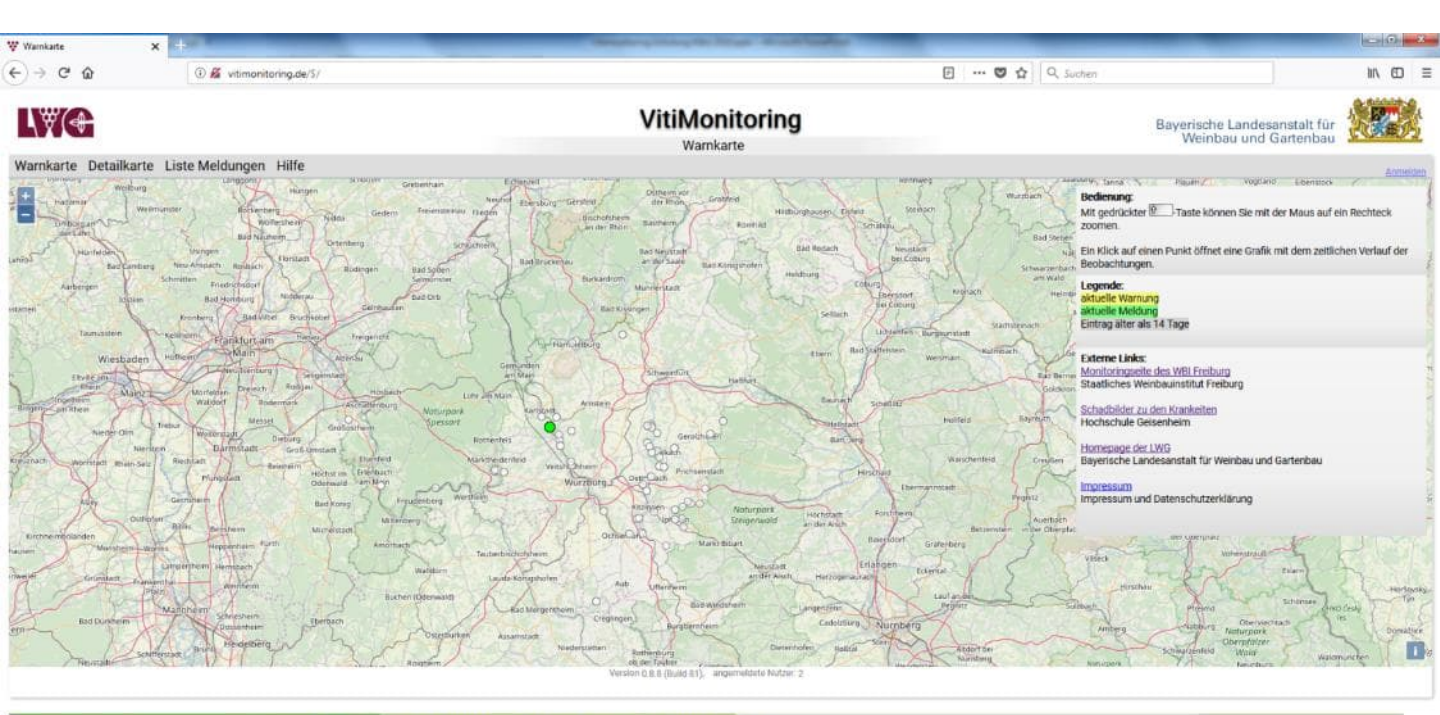

/itiMonitoring © 2018. Eine Gemeinschaftsentwicklung von Staatliches Weinbauinstitut Freiburg und LWG Bayern, Impressum und Datenschutzerkläung ulle Daten ohne Gewähr, Nutzung auf eigene Verantwortung.

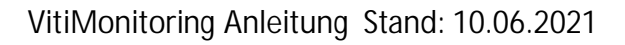

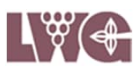

#### 1. Seite starten

### Öffnen Sie Ihren Browser

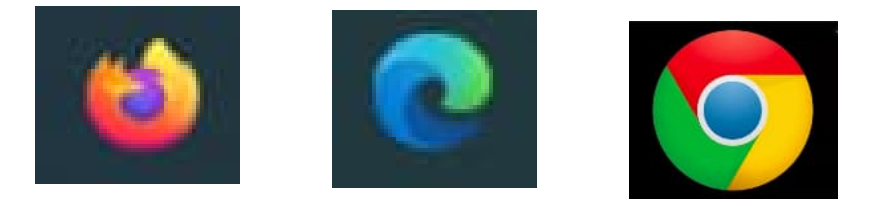

Geben Sie <u>https://vitimonitoring.de</u> in die Befehlszeile ein.

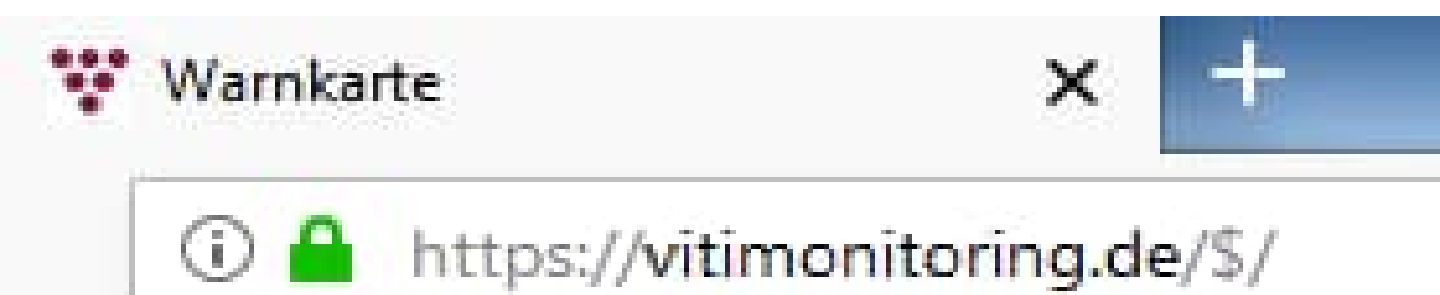

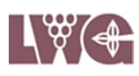

#### 2. Anmelden

Melden Sie sich mit Ihrer Benutzerkennung und Ihrem Passwort im System an.

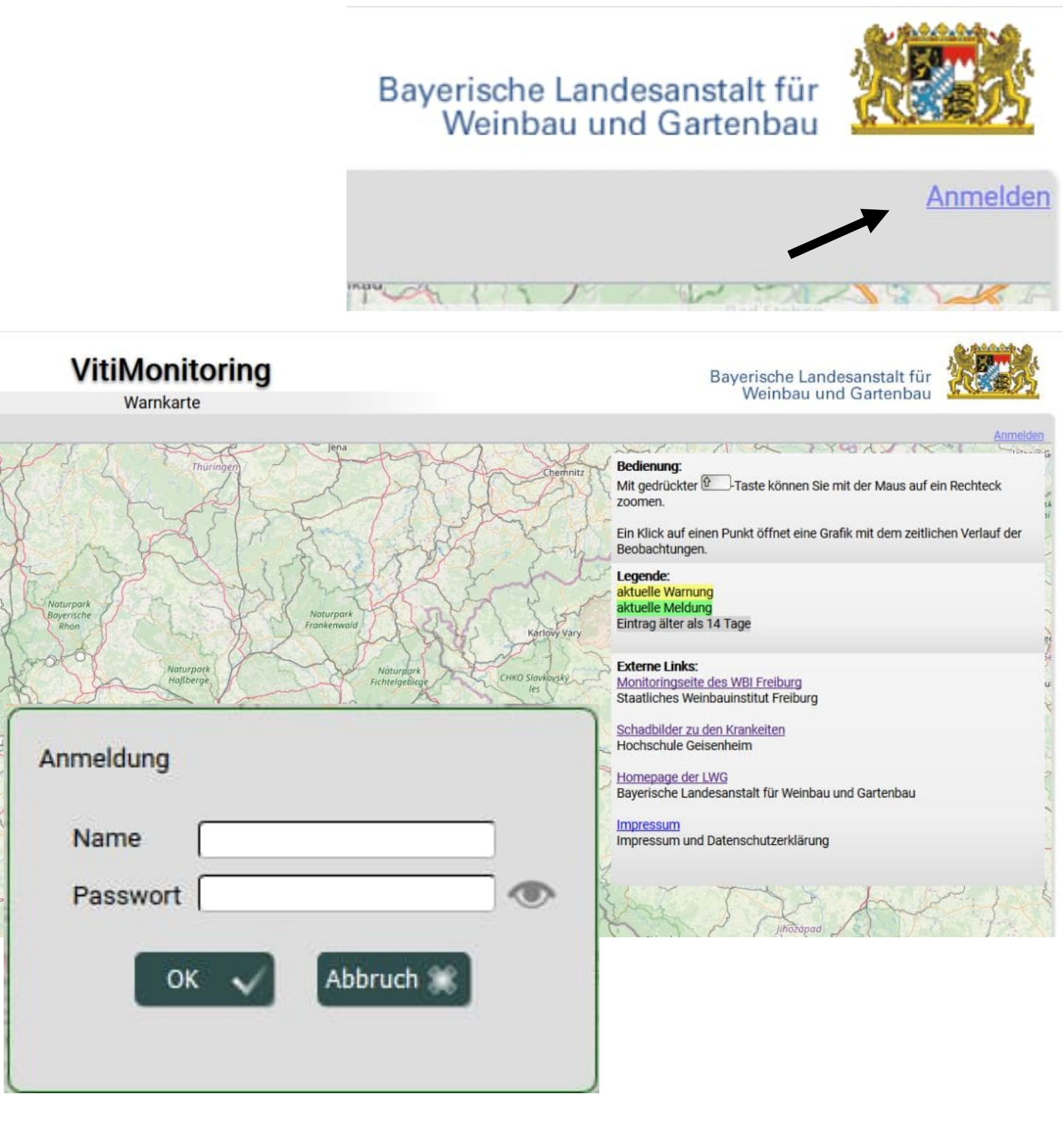

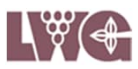

#### 3. "Fallenfang" aus dem Eingabemenü wählen.

Câ

O A https://vitimonitoring.de/

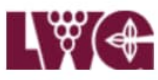

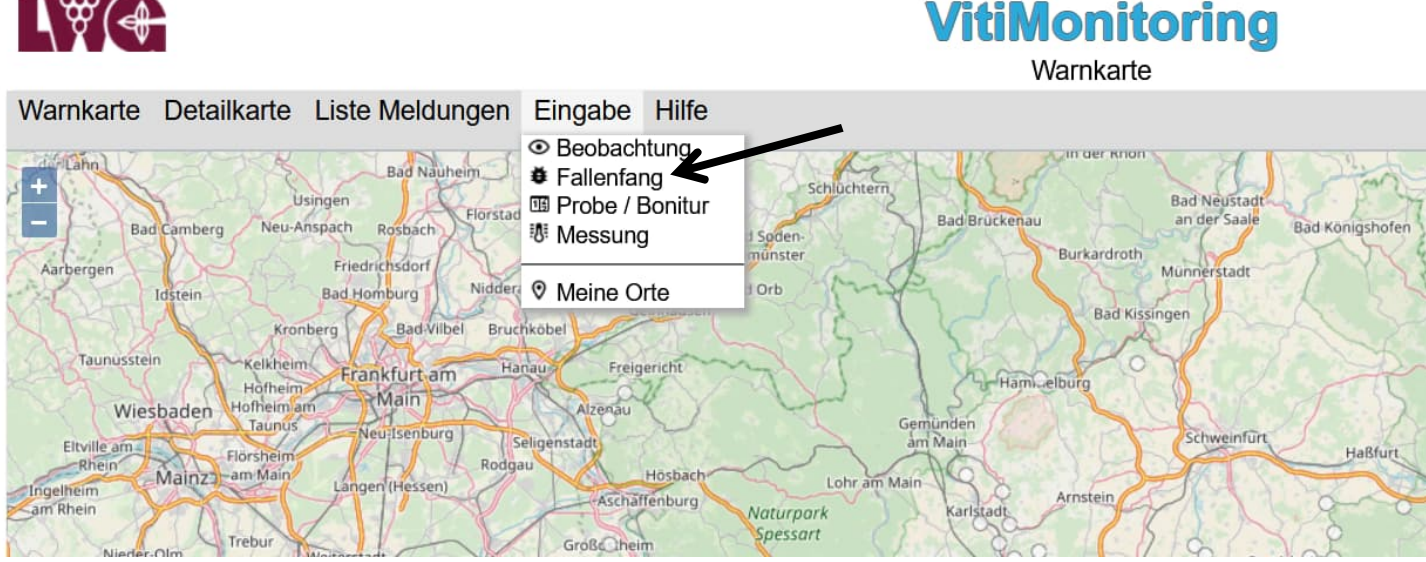

4. Schaltfläche "Neuer Eintrag" in der Übersicht der Fallenfänge anklicken.

| \₩(€      |               |                 |              |    | ,             | <b>VitiM</b><br>Übersic | oni<br>tht Falle | toring<br>nfänge | J |             |         | Ba |
|-----------|---------------|-----------------|--------------|----|---------------|-------------------------|------------------|------------------|---|-------------|---------|----|
| Warnkarte | Detailkarte   | Liste Meldungen | Eingabe Hilf | fe |               |                         |                  |                  |   |             |         |    |
| Zurück 🔇  | Neuer Eintrag |                 |              |    |               | Exc                     | el-Expo          | rt 🗶             |   |             |         |    |
| tandort   | Datum         | Objekt          | Falle        |    | Spezifikation | Wert                    |                  | Bemerkung        |   | Einträge ab |         |    |
| - alle -  | ✓ - alle -    | ✓ - alle -      | ✓ - alle -   | ~  | - alle -      | / - alle -              | ~                | - alle -         | ~ | 01.01.2022  | Filtern |    |
| tandort   | Datum         | Objekt          | Falle        |    | Spezifikation | Wert                    |                  | Bemerkung        |   | Bearbeiten  |         |    |

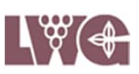

#### 5. Gemarkung, Standort und Falle aus dem Drop Down Menü wählen.

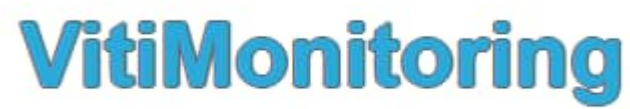

Neuer Fallenfang

| Warnkarte Detailkarte     | e Liste Meldungen | Eingabe | Hilfe |   |                      |
|---------------------------|-------------------|---------|-------|---|----------------------|
| Übersicht Fallenfänge     | Meine Orte und I  | Fallen  |       |   |                      |
| Datum der Fallenkontrolle | 17.02.2022        |         |       |   |                      |
| Gemarkung                 | Bitte auswählen   |         | ~     | K |                      |
| Standort                  |                   |         | ×     | - |                      |
| Falle                     | Bitte auswählen   |         | V     | 0 | weiter zur Eingabe 🔉 |

#### 6. Klick auf "weiter zur Eingabe".

| Übersicht Fallenfänge     | Meine Orte und Fallen      |     | _                    |
|---------------------------|----------------------------|-----|----------------------|
| Datum der Fallenkontrolle | 17.02.2022                 |     |                      |
| Gemarkung                 | Castell                    | ~   | $\mathbf{A}$         |
| Standort                  | Kirchberg Regent 1         | ~   | •                    |
| Falle                     | Kirchberg Regent 1_KEF (m) | V 0 | weiter zur Eingabe 🔉 |

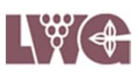

Datum anpassen und
Fallenfänge in die Eingabemaske eintragen.
Bei der Kirschessigfliege haben Sie die
Möglichkeit Exemplare nach männlich (m)
und weiblich (w) getrennt einzugeben.

| VitiMonitoring<br>Eingabe Fallenfänge   |                                       |                            |                             |               |                 |                         |   |
|-----------------------------------------|---------------------------------------|----------------------------|-----------------------------|---------------|-----------------|-------------------------|---|
| Hilfe                                   |                                       |                            |                             |               |                 | <b>\</b> .              |   |
| Fallenf                                 | fänge für:                            | Dettelbach/Ber             | g Rondell                   |               | •               | 28.04.2022              | + |
| Warnkarte [                             | Detailkarte Liste                     | Meldungen Eingabe Hilfe    | 9                           |               |                 |                         |   |
| Zurück 🔇                                |                                       | Fa                         | allenfänge für:             | Dettelbach/I  | Berg Rondell    | ~ 📑 28.04.2022          | + |
| Schädling<br>Bekreuzter<br>Berg Rondell | Nützling<br>Traubenwickler<br>_BTW () | Einbindiger Traubenwick    | Kler Grüne Re<br>Bemerkung: | ozikade Kii   | rschessigfliege | Winden-Glasflügelzikad  | e |
| Zurück 😮                                |                                       | F                          | allenfänge für:             | Castell/Kircl | nberg Regent 1  | ~ 🗧 28.04.2022          |   |
| Schädling<br>Bekreuzter T               | Nützling<br>raubenwickler             | Einbindiger Traubenwickler | Grüne Rebzik                | ade Kirscl    | nessigfliege    | Winden-Glasflügelzikade | 1 |
| Kirchberg Regent 1_KEF (m)              |                                       |                            | Bemerkung:                  |               |                 |                         |   |
| Kirchberg Re                            | gent 1_KEF (w)                        | 7                          | Bemerkung:                  |               |                 |                         |   |

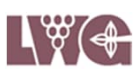

#### 8. Abmelden

Beenden Sie Ihre Eingabe, indem Sie sich abmelden.

Bayerische Landesanstalt für Weinbau und Gartenbau

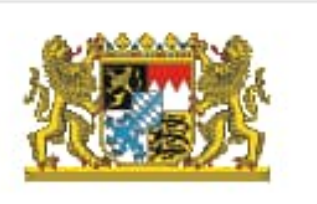

Willkommen Astrid Baumann Abmelden

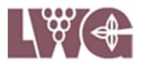

#### Kontaktdaten zu VitiMonitoring

Bei Problemen oder Fragen zur Arbeit mit dem Programm VitiMonitoring wenden Sie sich bitte an:

| Astrid Baumann   | 0931 9801 3571<br>0172 1870156<br><u>astrid.baumann@lwg.bayern.de</u> |
|------------------|-----------------------------------------------------------------------|
| Heinrich Hofmann | 0931 9801 3502<br>heinrich.hofmann@lwg.bayern.de                      |
| Petra Hönig      | 0931 9801 3572<br>petra.hoenig@lwg.bayern.de                          |
| Rebschutzteam    | rebschutz@lwg.bayern.de                                               |

Sollte das Programm VitiMonitoring abstürzen oder hängen bleiben und ein Neustart des Computers und des Programmes sind erfolglos, wenden Sie sich bitte unter Angabe des Betreffs ,VitiMonitoring Franken' an

Herrn Krause0766496 25 78GEOsens GmbHinfo@geosens.de

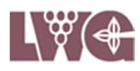